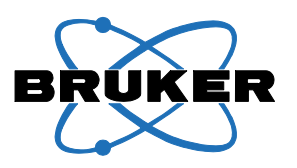

Bruker BioSpin

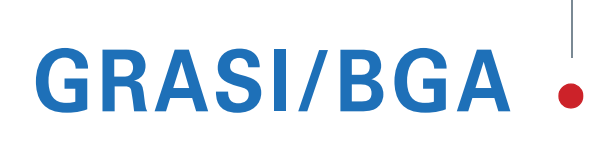

Gradient and Shim Interface Unit for BGA38S User Manual

Version 001

think forward

NMR Spectroscopy

The information in this manual may be altered without notice.

BRUKER BIOSPIN accepts no responsibility for actions taken as a result of use of this manual. BRUKER BIOSPIN accepts no liability for any mistakes contained in the manual, leading to coincidental damage, whether during installation or operation of the instrument. Unauthorised reproduction of manual contents, without written permission from the publishers, or translation into an other language, either the entire manual or a part of it, is forbidden.

This manual describes the units as they are at the date of printing. On request, the manufacturer shall supply circuit diagrams, lists of components, descriptions, calibrating instructions and any other information for use by qualified personnel of the user, in charge of repairing the parts of the unit which have been stated by the manufacturer to be "repairable". Such supply shall in no event constitute permission to modify or repair the units or approval of the same.

All rights reserved for the units, circuits, processes and appellations mentioned herein.

This unit is not designed for any type of use which is not specifically described in this manual. Such use may be hazardous.

This manual was written by

#### Eric Schatz and Vincent Brosseau

#### This manual was edited and desktop published by

#### **Dominique Wurtz**

© September 29, 2009: Bruker BioSpin SA

Wissembourg, France

P/N: Z31904 DWG-Nr: Z4D11080

For further technical assistance on the GRASI/BGA unit, please do not hesitate to contact your nearest BRUKER dealer or contact us directly at:

> BRUKER BioSpin SA 34 rue de l'Industrie F-67166 Wissembourg Cedex France

 Phone:
 + 33 388 066 000

 Fax:
 + 33 388 736 820

 Email:
 support-rmn@bruker.fr

 Internet:
 www.bruker.com

## Contents

|            | Contents                                       | 3        |
|------------|------------------------------------------------|----------|
| 1          | Introduction                                   | 5        |
| 2          | Safety                                         | 7        |
| 2.1        | Instructions                                   | 7        |
| 2.2        | Labels                                         | 7        |
|            | Identifying plate                              | 7        |
|            | Manufacturer's nameplate                       | 8        |
|            | Warning signs                                  | 9        |
| 3          | Installation                                   | 11       |
| 3.1        | Initial inspection                             | 11       |
|            | Mechanical check                               | 11       |
|            | Claim for damage                               | 11       |
|            | Reshipment and repackaging requirements        | 11       |
|            | Environment requirements                       | 12       |
| 3.2        | Installation requirements                      |          |
|            | Bench operation                                |          |
| 3.3        | System check                                   |          |
| 3.4        | Initial turn on procedure                      |          |
| 4          | Operation                                      | 13       |
| 4.1        | General fonctions                              | 13       |
|            | Amplifier selection                            | 14       |
|            | Coil code selection                            | 14       |
|            | Powering up                                    |          |
|            | Initialisation process                         |          |
| 4.0        |                                                |          |
| 4.2        | Error messages                                 | 13       |
| 5          | Technical description                          | 17       |
| 5.1        | General description                            | 17       |
| 5.2        | Power requirements                             | 17       |
|            | Main characteristics                           |          |
| 5.3        | Front panel connectors                         |          |
| 5.4<br>5.5 | Front panel indicators                         |          |
| 5.5<br>5.6 | Profit panel puttons                           |          |
| 0.0        | Gradient Coll Code connector from Gradient sot | 19<br>10 |
|            | Status and Command connector from GPSCU        | ۲9<br>۵۸ |
|            | Status and Command connector to amplifier      | 20<br>21 |
|            |                                                |          |

| Interlock Binder connector          | . 22                                                                                                    |
|-------------------------------------|----------------------------------------------------------------------------------------------------|
| Coil Code Binder connector          | . 22                                                                                                    |
| B0 Output Twinaxe connector         | . 23                                                                                                    |
| Interface Connector Ethernet 10/100 | . 23                                                                                                    |
| Rear panel overview                 | . 24                                                                                                    |
| Servicing the GRASI                 | . 25                                                                                                    |
| Accessing the GRASI unit            | . 25                                                                                                    |
| Sub Toolbar Information             | . 26                                                                                                    |
| Device Information                  | . 26                                                                                                    |
| Device Status                       | . 27                                                                                                    |
| BIS Content                         | . 28                                                                                                    |
| Sub Toolbar Basic Operations        | . 29                                                                                                    |
| Offsets                             | . 29                                                                                                    |
| Reset Error                         | . 30                                                                                                    |
| Sub Toolbar Maintenance             | . 31                                                                                                    |
| Settings Update                     | . 31                                                                                                    |
| Firmware Update                     | . 32                                                                                                    |
| Device Reset                        | . 33                                                                                                    |
| Sub Toolbar Diagnostics             | . 34                                                                                                    |
| Event Log                           | . 34                                                                                                    |
| Specification                       | .35                                                                                                    |
| General specifications              | . 35                                                                                                    |
| Figures                             | 37                                                                                                    |
| Tables                              | 39                                                                                                    |
|                                     | Interlock Binder connector<br>Coil Code Binder connector<br>B0 Output Twinaxe connector<br>Interface Connector Ethernet 10/100<br>Rear panel overview<br>Servicing the GRASI<br>Accessing the GRASI unit<br>Sub Toolbar Information<br>Device Information<br>Device Status<br>BIS Content<br>Sub Toolbar Basic Operations<br>Offsets<br>Reset Error<br>Sub Toolbar Maintenance<br>Settings Update<br>Firmware Update<br>Device Reset<br>Sub Toolbar Diagnostics<br>Event Log<br>Specification<br>General specifications<br>Figures |

## Introduction

# 1

The GRASI Unit (**GR**radient **A**nd **S**him Interface) is an interface device designed to drive several gradient amplifiers. Its main function is to lead the gradient pulse sequence signals coming from the Gradient Control Unit to the different amplifiers (X, Y, Z and B0 channels). The integrated power control function protects the gradient set connected to the amplifiers from over\_voltage, over\_current and the duty cycle is controlled to avoid any power excess on the loads.

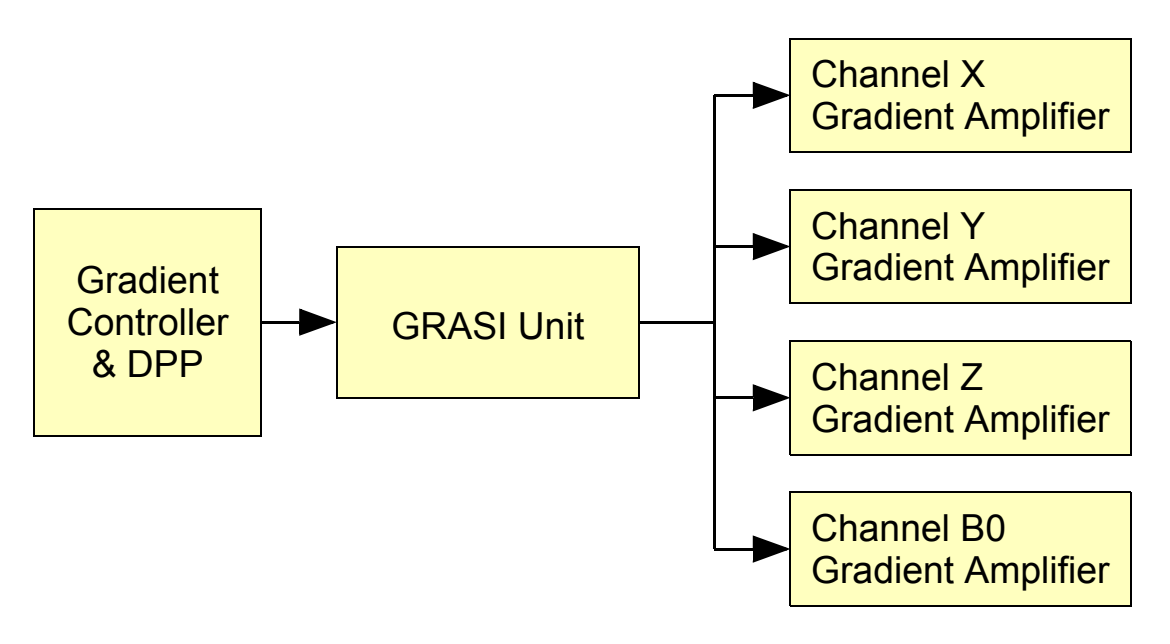

Figure 1.1. GRASI Unit diagram

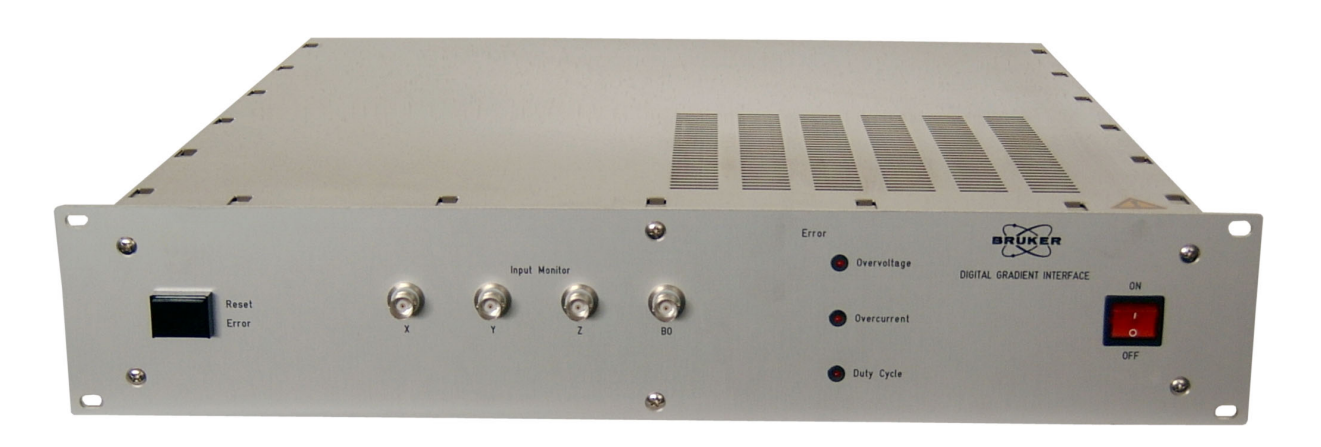

Figure 1.2. GRASI Gradient and Shim Unit

## Safety

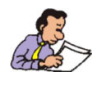

The GRASI is in accordance with the standard IEC/61010-1:2001 safety Requirements for Electrical Equipments.

#### Instructions

2.1

The GRASI Unit contains live parts. Using the device with cover removed is forbidden.

Risk of electrical shocks! Be sure of voltage absence before every intervention on the device.

The different wirings must be done by an authorized and qualified technician. Use only the provided cables. Never disconnect any cable during the use of the device.

Sprinkling or pouring liquids on the device is forbidden. Use a wet or alcohol soaked rag to clean the EMB.

For corrective actions contact the BRUKER BIOSPIN representative in your country.

#### Labels

Labels are provided to alert operating and service personnel to conditions that may cause personal injury or damage to the equipment from misuse or abuse. Please read the labels and understand their meaning.

#### Identifying plate

2.2.1

2.2

The GRASI can be identified by an identifying plate at the front panel of the unit that has following information.

|  | Α | /B/C/D |
|--|---|--------|
|  |   | E      |
|  |   | F      |

Figure 2.1. Identifying plate

#### • (A) Part Number

This field indicates the part number of the product.

#### • (B) Variant

This field indicates the variant number that identifies the production category of the product. The default variant is 00.

• (C) ECL

This field indicates the revision number that identifies the product configuration. The initial revision is 0.00.

• (D) Serial Number

This field indicates the serial number of the product.

• (E) Type

This field contains the designation of the product.

• (F) Information

This field contains additional information about the product.

#### Manufacturer's nameplate

2.2.2

The GRASI can be identified by a manufacturer's nameplate at the back panel of the unit that has following information:

| BRUKER Made i                                                                                                    | n France                    |
|----------------------------------------------------------------------------------------------------|-----------------------------|
| A         VAC         B         Hz           D         KVA         E         Amps           P/N :         G         G | C Phase<br>F Wires +<br>Gnd |

Figure 2.2. Manufacturer's nameplate

• (A) Voltage

This field indicates the input mains voltage of the product.

(B) Frequency

This field indicates the input mains frequency of the product.

(C) Phases

This field indicates the number of phases of the mains.

• (D) Power

This field indicates the absorbed power of the product.

(E) Current

This field indicates the absorbed current of the product.

• (F) Wires

This field indicates number of wires with the ground in the mains cord.

• (G) Part Number

This field indicates the assembly number that identifies the part number of the product.

Table 2.1. Danger

#### DANGER!

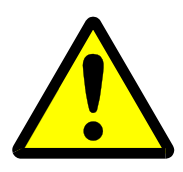

Please disconnect line cord before opening or prevent potential hazards such as:

- Electric schock on power supply.
- Contact burn with heatsink.

#### Safety

## Installation

3.1.2

The installation of the device must be done only by an authorized and qualified technician, in total accordance with the running standards. Every breakdown due to a non-respect of the following instructions will not be attributable to Bruker and will not be covered by the guarantee clauses.

| Initial inspection | 3.1   |
|--------------------|-------|
| Mechanical check   | 3.1.1 |
|                    |       |

If damage of the shipping carton is evident, request the carrier's agent to be present when the instrument is unpacked. Check the equipment for damage and inspect the panel surfaces for dents and scratches.

#### Claim for damage

If the unit is mechanically damaged or fails to meet specifications upon receipt, notify BRUKER or our representative immediately. Retain the shipping carton and packing material for the carriers inspection as well as for subsequent use in re-turning the unit if necessary.

| Reshipment and repackaging requirements | 3.1.3 |
|-----------------------------------------|-------|
|-----------------------------------------|-------|

Whenever possible, the original carton and packing material should be used for reshipment. If the original packing material is not available, wrap the instrument in heavy paper or plastic. Use a strong shipping container. If a cardboard is used, it should be at least 200 lbs. test material.

Use shock absorbing material around all sides of the instrument to provide a firm cushion and to prevent from movements inside the container wall on each side. Protect the front panel by means of cardboard spacers inserted between the front panel and the shipping carton. Make sure that the instrument cannot move in the container during shipping. Seal the carton with a good grade of shipping tape and mark the container :

" FRAGILE ELECTRONIC INSTRUMENT. "

#### Environment requirements

This GRASI unit is build for inside use only on a maximum high level of 2000m above sea level (6600 feet).

No specific cooling or ventilation is required.

Be sure that the GRASI unit has enough area around so that the free air flow into and out of the GRASI unit is not obstructed.

It should, however, be in an environment which conforms, the  $5^{\circ}C - 45^{\circ}C$  ( $41^{\circ}F - 113^{\circ}F$ ) thermal specifications, a 80% maximum relative humidity of air and a contamination level of 2 (means a normal, only non conductive contamination, temporary conductivity due to condensation is possible).

#### Installation requirements

No special precautions are necessary. Mount the equipment in an area which is relatively free of vibration, and has sufficient room for cable connections. The GRASI unit is a class II of installation category.

#### Bench operation

The unit can be placed onto a secure flat surface.

#### System check

Before applying power for the first time the following items should be checked:

- The AC input voltage 220-230 VAC ± 15% range must be compatible with.
- All the necessary cables are connected regarding the labels.

Initial turn on procedure

The following list describes how to turn on the GRASI unit and what should be seen as this occurs.

Before starting this procedure, make sure that you have properly followed instructions in the section <u>"System check"</u>.

- 1. Connect the amplifier to the AC line and turn the circuit breaker to ON.
- 2. Observe the indicators on the front panel :
  - The ON/OFF switch lights red.
  - After a few seconds, the 3 front panel LEDs light up red and the initialisation process is started.
- After approximatively one minute, the LEDs turn off. The GRASI unit is ready for use.
- 4. If the LEDs do not turn off, see the "Troubleshooting" on page 15.

3.4

3.2.1

3.2

## Operation

# 4

4.1

#### **General fonctions**

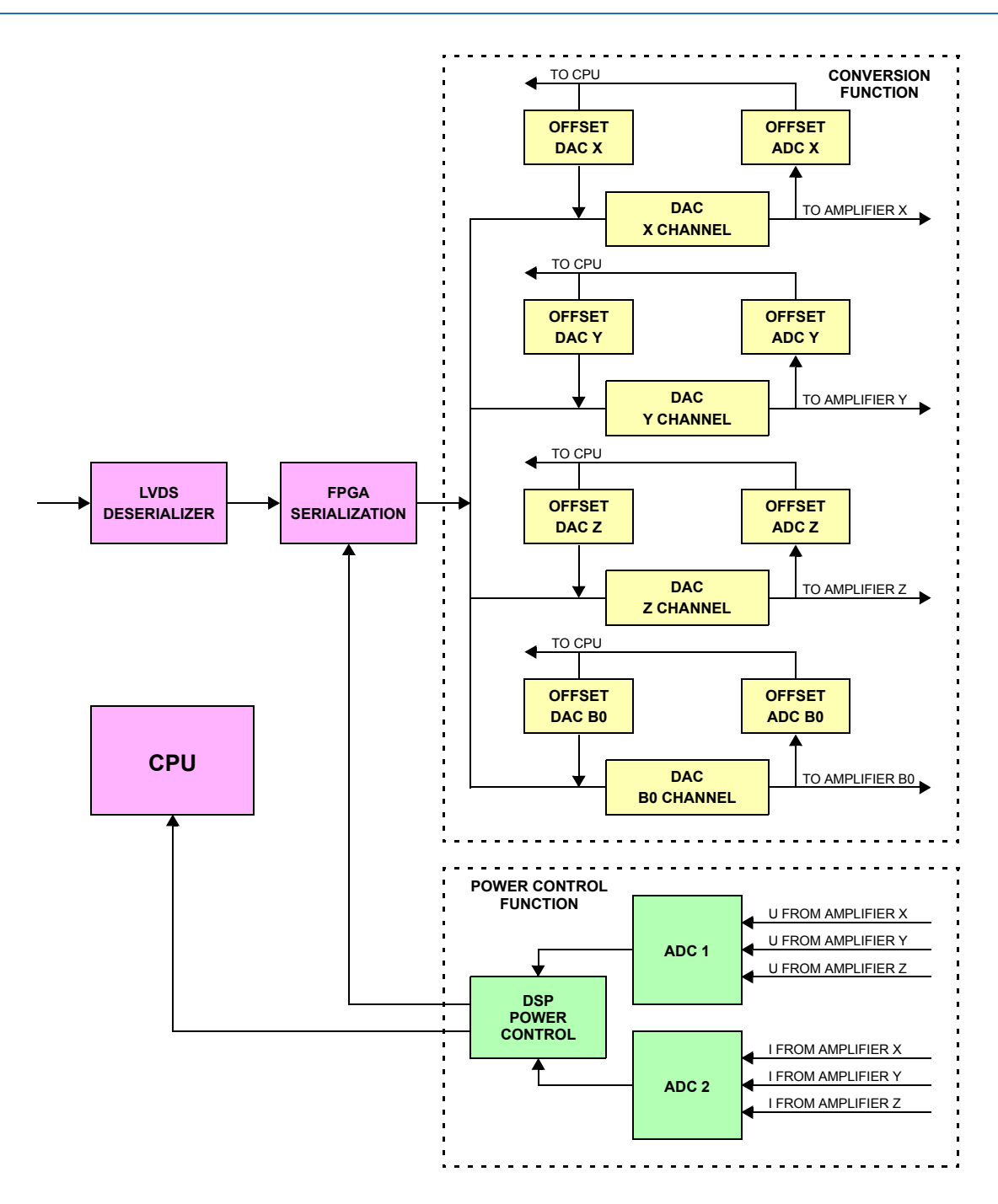

Figure 4.1. Functional block diagram

#### Amplifier selection

The first step before starting is to select the type of amplifier used with the GRASI unit. This selection is performed using a dedicated Web page. This action should be done only by Bruker trained personnel. Choosing a wrong amplifier type can lead to irreversible damage of the entire spectrometer. The selection is done once at the first switch on. Once this selection is made, there should be no reason to select another type of amplifier. If for any reason a change of amplifier type is made, the type of the previously selected amplifier will be saved for safety reasons.

#### Coil code selection

The Coil Code selection occurs automatically when the SUB-D 37 connector is inserted. The code is detected and in accordance with the selected amplifier, the different limit values for the power control are set. The control function supported by the DSP uses these values to check if a limit is overridden.

Powering up

The GRASI Unit is switched on helps the "ON/OFF" button located on the front panel.

#### Initialisation process

The initialisation process needs about one minute to be completed. During the initialisation process, the output channels are calibrated and the offset corrected.

Important : After switching on the GRASI Unit, the switch light lights red. A few seconds after switching on, the three front panel LEDs light up red and remain lightened for about one minute. This is the external sign for the operator to announce initialisation process. Once the three front panel LEDs switched off, the GRASI Unit is ready for operation. Please note that during initialisation process, no commands should be sent to the GRASI Unit.

#### Calibration

Before the device can be used for imaging application, all calibration steps must be done according to the ParaVision/TopSpin tune-up procedure.

14 (41)

Warning : Danger harware damage. Missing or wrong calibration settings can lead to destruction of gradient hardware and insufficient image quality.

4.1.2

4.1.4

#### 4.1.5

4.1.3

4.1.1

#### Error messages

When an error occurs, this is announced by the three front panel LEDs. The error description is as follows :

#### Table 4.1. Troubleshooting

| Description of the message                         | Nature of the error                                             | Troubleshooting                                                             |
|----------------------------------------------------|-----------------------------------------------------------------|-----------------------------------------------------------------------------|
| Over_voltage LED lights red                        | A voltage limit has been<br>overridden                          | Check the gradient set and the amplifier output                             |
| Over_current LED lights red                        | A current limit has been overridden                             | Check the gradient set and the amplifier output                             |
| Duty Cycle LED lights red                          | The duty cycle limit has been overridden                        | Check the pulse program                                                     |
| The three LEDs light red together in blinking mode | No limit values available, the DSP control could not be started | Check if an amplifier is selected,<br>check if the Coil Code is<br>selected |
| The three LEDs are blinking in turn                | An internal error occurred                                      | HW-Reset the GRASI Unit                                                     |

#### Operation

## Technical description

5.1

#### General description

The GRASI is a 19" unit with following dimensions :

- Height : 2U
- Width : 19"
- Depth : 460mm
- Weight : 8kg

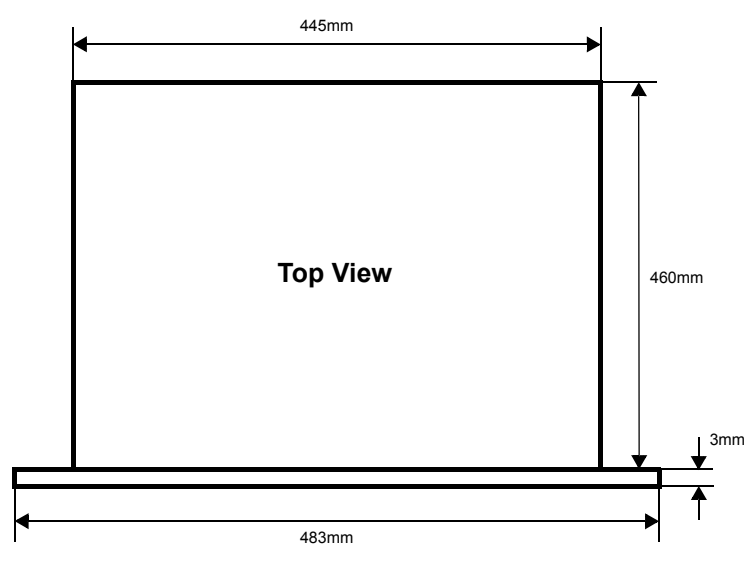

Figure 5.1. Housing dimensions

#### Power requirements

The GRASI Unit is powered by the mains input.

#### Main characteristics

- AC input voltage range : 100~240VAC ±10%
- AC inrush current : 40A at 230VAC
- Power consumption : 220VAC 300mA
- Fuses : 2A T 250VAC

5.2

#### Front panel connectors

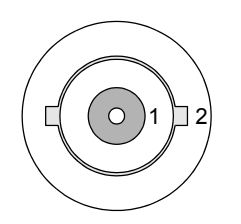

Figure 5.2. Figure 7 : BNC female connector

 Table 5.1.
 BNC female of Monitor X definition

| Pins | Descriptions  |
|------|---------------|
| 1    | MONITOR_X     |
| 2    | MONITOR_X_GND |

Table 5.2. BNC female of Monitor Y definition

| Pins | Descriptions  |
|------|---------------|
| 1    | MONITOR_Y     |
| 2    | MONITOR_Y_GND |

Table 5.3. BNC female of Monitor Z definition

| Pins | Descriptions  |
|------|---------------|
| 1    | MONITOR_Z     |
| 2    | MONITOR_Z_GND |

| Pins | Descriptions   |
|------|----------------|
| 1    | MONITOR_B0     |
| 2    | MONITOR_B0_GND |

#### Front panel indicators

5.4

The front panel is equiped with three red LED's to indicate different errors.

- Overvoltage
- Overcurrent
- Duty Cycle

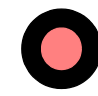

Figure 5.3. Red led indicator

#### Front panel buttons

This unit is equiped with a "RESET" button to reset errors.

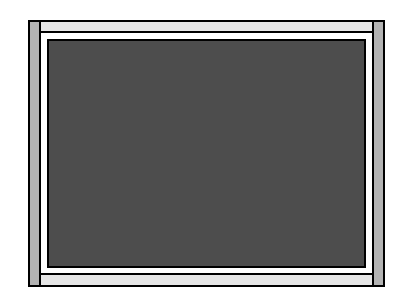

Figure 5.4. Error reset button

|  | Rear | panel | conne | ctors |
|--|------|-------|-------|-------|
|--|------|-------|-------|-------|

Gradient Coil Code connector from Gradient set

5.6.1

5.6

Coil Code Interface Connector from Coil to GRASI.

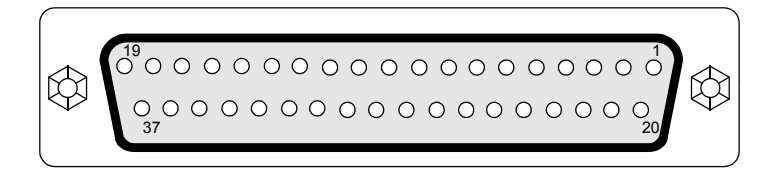

Figure 5.5. Sub-D 37 pin female connector

| Pins | Descriptions         | To use | Pins | Descriptions | To use |
|------|----------------------|--------|------|--------------|--------|
| 1    | SCHALT_GND           | Used   | 20   | TC_4         | Unused |
| 2    | SCHALT_A0            | Used   | 21   | TC_5         | Unused |
| 3    | SCHALT_A1            | Used   | 22   | TC_6         | Unused |
| 4    | SCHALT_A2            | Used   | 23   | PT100_GND    | Unused |
| 5    | SHIM_P5V (Interlock) | Unused | 24   | TC_GND       | Unused |
| 6    | SHIM_GND (Interlock) | Unused | 25   | SCREEN       | Unused |
| 7    | GRAD_P5V (Interlock) | Unused | 26   | NC           | Unused |
| 8    | GRAD_GND (Interlock) | Unused | 27   | NC           | Unused |
| 9    | PT100_1              | Unused | 28   | NC           | Unused |
| 10   | PT100_2              | Unused | 29   | NC           | Unused |
| 11   | PT100_3              | Unused | 30   | NC           | Unused |
| 12   | PT100_4              | Unused | 31   | NC           | Unused |
| 13   | PT100_5              | Unused | 32   | NC           | Unused |
| 14   | PT100_6              | Unused | 33   | NC           | Unused |
| 15   | SCHALT_A3 (reserve)  | Used   | 34   | NC           | Unused |
| 16   | SCHALT_A4 (reserve)  | Used   | 35   | NC           | Unused |
| 17   | TC_1                 | Unused | 36   | NC           | Unused |
| 18   | TC_2                 | Unused | 37   | NC           | Unused |
| 19   | TC_3                 | Unused |      |              |        |

Table 5.5. Sub-D 37 pin female definition

#### Status and Command connector from GPSCU

5.6.2

Status and Command connectors from GPSCU to GRASI on each channel.

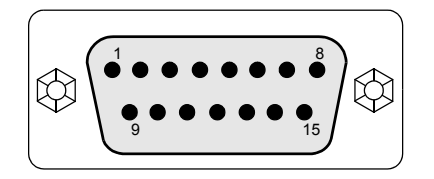

Figure 5.6. Sub-D 15 pin male connector

| Pins | Descriptions      | Pins | Descriptions                          |
|------|-------------------|------|---------------------------------------|
| 1    | SHIELD (2, 9)     | 9    | IN+                                   |
| 2    | IN-               | 10   | NC                                    |
| 3    | NC                | 11   | RESET                                 |
| 4    | VOLT MON          | 12   | SHIELD (4, 11)                        |
| 5    | EN+               | 13   | CURR MON                              |
| 6    | EN-               | 14   | NORMAL                                |
| 7    | SHIELD (13, 14)   | 15   | CLK                                   |
| 8    | SHIELD (5, 6, 15) |      | · · · · · · · · · · · · · · · · · · · |

Table 5.6.Sub-D 15 pin male definition

Status and Command connector to amplifier

5.6.3

Status and Command connector from GRASI to Amplifier on each channel.

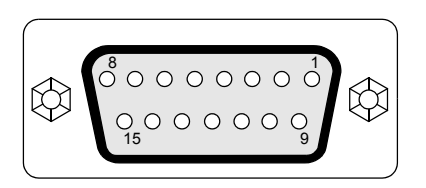

Figure 5.7. Sub-D 15 pin female connector

| Pins | Descriptions      | Pins | Descriptions   |
|------|-------------------|------|----------------|
| 1    | SHIELD (2, 9)     | 9    | IN+            |
| 2    | IN-               | 10   | NC             |
| 3    | NC                | 11   | RESET          |
| 4    | VOLT MON          | 12   | SHIELD (4, 11) |
| 5    | EN+               | 13   | CURR MON       |
| 6    | EN-               | 14   | NORMAL         |
| 7    | SHIELD (13, 14)   | 15   | CLK            |
| 8    | SHIELD (5, 6, 15) |      |                |

#### Interlock Binder connector

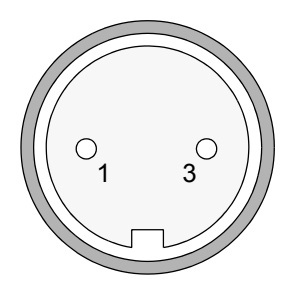

Figure 5.8. Binder 2 pin female connector

| Table 5.8 | Rinder 2 ni  | n female | definition |
|-----------|--------------|----------|------------|
|           | Dilluci Z pi | ricinale | ucinnuon   |

| Pins | Descriptions  |
|------|---------------|
| 1    | INTERLOCK     |
| 2    | INTERLOCK_GND |

#### Coil Code Binder connector

Coil Code Binder from GRASI to GPSCU.

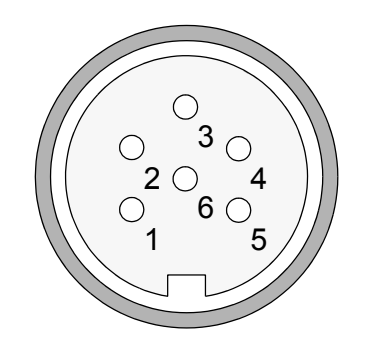

Figure 5.9. Binder 6 pin female connector

Table 5.9.

Binder 6 pin female definition

| Pins | Descriptions | Pins | Descriptions |
|------|--------------|------|--------------|
| 1    | GND          | 4    | A2           |
| 2    | A0           | 5    | A3           |
| 3    | A1           | 6    | A4           |

5.6.5

5.6.4

B0 Output +/-10V Twinaxe.

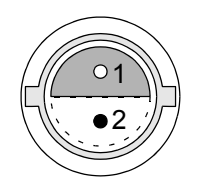

Figure 5.10. Twinaxe connector

| Table 5 10 | Twinaxe definition |
|------------|--------------------|
|            |                    |

| Pins | Descriptions |
|------|--------------|
| 1    | B0_OUT+      |
| 2    | B0_OUT-      |
| 3    | SHIELD       |

Interface Connector Ethernet 10/100

The RJ45 connector for the Ethernet 10/100 Mbps link is mounted directly on the CPU-A Board.

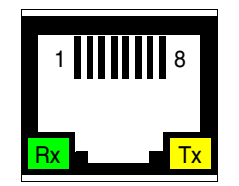

Figure 5.11. RJ45 8 pin connector

Table 5.11. RJ45 8 pin definition

| Pins | Descriptions     | Pins | Descriptions    |
|------|------------------|------|-----------------|
| 1    | Transmit + (Tx+) | 5    | N/A             |
| 2    | Transmit - (Tx-) | 6    | Receive - (Rx-) |
| 3    | Receive + (Rx+)  | 7    | N/A             |
| 4    | N/A              | 8    | N/A             |

5.6.7

#### Rear panel overview

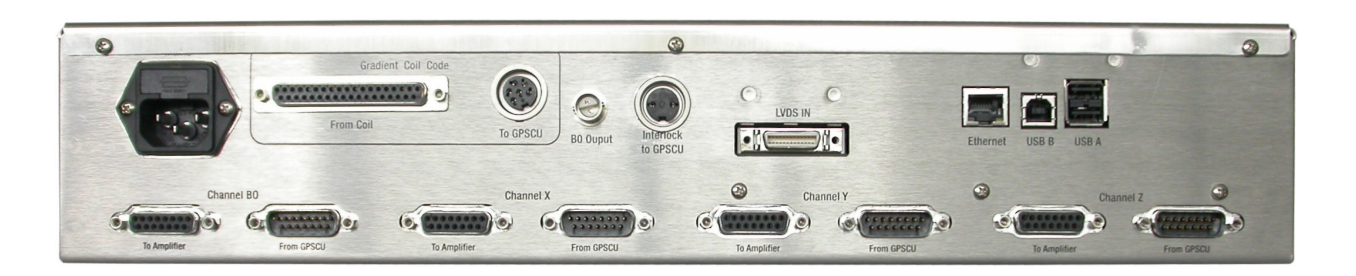

Figure 5.12. Rear panel view

5.7

## Servicing the GRASI

Diagnosis and servicing access to the GRASI unit relies on HTTP, allowing service access with any web browser.

#### Accessing the GRASI unit

6.1

The GRASI Gradient and Shim Interface Unit for BGA38S is accessible via the CPU-A board with its IP address.

The IP address is given during "cf" by using TOPSPIN 2.xx software under PARAVISION 5 on the workstation.

In case of problems :

- Check the RJ45 cabling between GRASI, Ethernet switch and workstation.
- Check the Ethernet switch power.
- Check if the green LED on the GRASI RJ45 connector lights up.

To access the GRASI unit, type "ha" in TOPSPIN 2.xx and choose the GRASI that should be accessed or start your favourite web browser and type the given IP address as URL.

Some of these pages are only status pages to inform the operator, some other pages allow to modify several parameters of the GRASI unit.

You should get the following start screen.

#### Sub Toolbar Information

#### **Device Information**

This page shows the main information of the device.

On the left frame, the operator can choose a submenu to get the remaining information concerning the device.

| GRASI Control Unit         Device information       Same:       GRASI Control Unit         Part number:       0001       Edited in the same in the same | Urdient and Shim Interface (GRASI)         Information       Basic Operations       Maintenance       Diagnostics         atton       Information       GRASI Control Unit       Part number:       UNIT         status       Serial number:       0001       Editor       Editor         Information       Basic Operations       BFR       Manufacturing location:       BFR         Manufacturing location:       BFR       BIS type:       BGAU         Software versions       Boot version:       20060124         Kernel version:       1.2 00060124       Kernel version:         Application version:       1.2 - GRASI1B_20081030       Settings version:         Settings version:       1.2       Current status         Amplifier name:       C700 (code:3)       Coil name:         Device status:       Ready       Editor |                   |                        |                    |             |             |  |
|----------------------------------------------------------------------------------------------------|----------------------------------------------------------------------------------------------------|-------------------|------------------------|--------------------|-------------|-------------|--|
| Information     Basic Operations     Maintenance     Diagnostics       Device information     Image: GRASI Control Unit     Image: GRASI Control Unit       Part number:     0001       Edit     001       Basic Operations     Image: GRASI Control Unit       Part number:     0001       Edit     001       Manufacturing location:     BFR       Manufacturing date:     2/7/2008       BIS type:     BGAU       Software versions:     20060124       Kernel version:     1.2 - GRASIIB_20081030       Settings version:     1.2       Current status     Amplifier name:       Coil name:     BGA 3852 (code:13)       Device status:     Ready                                                                                                    | Information     Basic Operations     Maintenance     Diagnostics       ation     Information       information     Serial number:     GRASI Control Unit       Part number:     W1522129       Serial number:     0001       Ed:     01       Manufacturing location:     BFR       Manufacturing date:     2/7/2008       BIS type:     BGAU       Software version:     20060124       Kernel version:     1.2 - GRASI1B_20081030       Settings version:     1.2       Current status       Amplifier name:     C700 (code:3)       Coil name:     BGA 3852 (code:13)       Device status:     Ready                                                                                                    |                   | Gradient and Shim Int  | ertace (GRASI)     |             |             |  |
| Device information         be information         be information         be status         content         Device information         Part number:         0001         Ecl:         001         Ecl:         01         Manufacturing location:         Box version:         Boot version:         Boot version:         Boot version:         Settings version:         1.2         Current status         Coil name:         BGA 3852 (code:13)         Device status:                                                                                                    | biton       Information         information       Serial number:       GRASI Control Unit:         Part number:       0001         Ecl:       001         Manufacturing location:       BFR         Manufacturing dotation:       BFR         Manufacturing dotate:       2/7/2008         BIS type:       BGAU         Software versions:       20060124         Kernel version:       1.2 - GRASI1B_20081030         Settings version:       1.2         Current status       Application version:         Amplifier name:       C700 (code:3)         Coil name:       BGA 3852 (code:13)         Device status:       Ready                                                                                                    |                   | Information            | Basic Operations   | Maintenance | Diagnostics |  |
| hation       Name:       GRAST Control Unit:         be information       Part number:       W1522129         Serial number:       0001         Ecl:       001         Bott       BrR         Manufacturing location:       BFR         Manufacturing date:       2/7/2008         BIS type:       BGAU         Software versions       Boot version:         Boot version:       20060124         Kernel version:       1.2 - GRASIIB_20081030         Settings version:       1.2         Current status       Amplifier name:         Coil name:       BGA 3852 (code:13)         Device status:       Ready                                                                                                    | information         istatus         istatus         netert         Bill         Serial number:         001         Bill         Bill         Software versions         Boot version:       20060124         Kernel version:       Windows CE 5.0         Application version:       1.2 - GRASILB_20081030         Settings version:       1.2         Current status       C700 (code:3)         Coil name:       BGA 3852 (code:13)         Device status:       Ready                                                                                                    |                   | Device information     | tion               |             |             |  |
| te information       Name:       GRASI Control Unit         te status       Part number:       W1522129         Serial number:       0001         Edi:       01         Manufacturing location:       BFR         Manufacturing date:       2/7/2008         BIS type:       BGAU         Software versions:         Boot version:       20060124         Kernel version:       1.2 - GRASI16_20081030         Settings version:       1.2         Current status       Amplifier name:         Coil name:       BGA 3852 (code:13)         Device status:       Ready                                                                                                    | information       Name:       GRASI Control Unit         status       Part number:       0001         intent       001       Image: Control Unit         Bait number:       0001       Image: Control Unit         Manufacturing location:       BFR         Manufacturing date:       2/7/2008         BIS type:       BGAU         Software versions:       2000124         Kernel version:       1.2 - GRASI16_20081030         Settings version:       1.2         Current status       Amplifier name:         Coil name:       BGA 3852 (code:13)         Device status:       Ready                                                                                                    | ormation          |                        | _                  |             |             |  |
| e status<br>ontent<br>Serial number: 0001<br>Ed: 001<br>Manufacturing location: BFR<br>Manufacturing date: 2/7/2008<br>BIS type: BGAU<br>Software versions<br>Boot version: 20060124<br>Kernel version: Windows CE 5.0<br>Application version: 1.2 - GRASI1B_20081030<br>Settings version: 1.2<br>Current status<br>Amplifier name: C700 (code:3)<br>Coil name: BGA 3852 (code:13)<br>Device status: Ready                                                                                                    | status     Part number:     W1522129       ntent     Serial number:     0001       Ecl:     01       Manufacturing location:     BFR       Manufacturing date:     2/7/2008       BIS type:     BGAU       Software versions:     20060124       Kernel version:     1.2 - CRASI1B_20081030       Settings version:     1.2       Current status     Amplifier name:       Coi name:     BGA 3852 (code:13)       Device status:     Ready                                                                                                    | evice information | Name:                  | GRASI Control Unit |             |             |  |
| ontent     Senai number:     0001       Eci:     01       Manufacturing location:     BFR       Manufacturing date:     2/7/2008       BIS type:     BGAU       Software versions       Boot version:     20060124       Kemel version:     1.2 - GRASI1B_20081030       Settings version:     1.2       Current status       Amplifier name:     C700 (code:3)       Coil name:     BGA 3852 (code:13)       Device status:     Ready                                                                                                    | ntent       Serial number:       0001         Ecl:       01         Manufacturing location:       BFR         Manufacturing location:       BFR         Manufacturing location:       BFR         Manufacturing location:       BFR         Manufacturing location:       BFR         Manufacturing location:       BFR         Manufacturing location:       BFR         Manufacturing location:       BFR         Bits type:       BGAU         Software version:       20060124         Kernel version:       1.2 - GRASIIB_20081030         Settings version:       1.2         Current status       Amplifier name:         Coli name:       BGA 3852 (code:13)         Device status:       Ready                                                                                                    | evice status      | Part number:           | W1522129           |             |             |  |
| Current status         Current status         Coli name:       BCA U         Borward         Coli name:       BCAU                                                                                                    | Current status         Current status         Coil name:       BGA 3852 (code:13)         Device status:       Ready                                                                                                    | IS content        | Senai number:          | 01                 |             |             |  |
| Manufacturing date:       2/7/2008         BIS type:       BGAU         Software versions:       20060124         Kernel version:       Windows CE 5.0         Application version:       1.2 - GRASI16_20081030         Settings version:       1.2         Current status       Amplifier name:         Coil name:       BGA 3852 (code:13)         Device status:       Ready                                                                                                    | Manufacturing date:       2/7/2008         BIS type:       BGAU         Software versions         Boot version:       20060124         Kernel version:       Windows CE 5.0         Application version:       1.2 - GRASI16_20081030         Settings version:       1.2         Current status       Amplifier name:         C700 (code:3)       Coil name:         BGA 3852 (code:13)       Device status:         Ready       Ready                                                                                                    |                   | Manufacturing location | BER                |             |             |  |
| BIS type:     BGAU       Software versions     Bodv version:       Bodv version:     20060124       Kernel version:     Windows CE 5.0       Application version:     1.2 - GRASI1B_20081030       Settings version:     1.2       Current status     Amplifier name:       Coil name:     BGA 3852 (code:13)       Device status:     Ready                                                                                                    | BIS type:       BGAU         Software versions       20060124         Kernel version:       Windows CE 5.0         Application version:       1.2 - 0RAS11B_20081030         Settings version:       1.2         Current status       Amplifier name:         Ciolin name:       BGA 3852 (code:13)         Device status:       Ready                                                                                                    |                   | Manufacturing date:    | 2/7/2008           |             |             |  |
| Software versions         Boot version:       20060124         Kemel version:       Windows CE 5.0         Application version:       1.2 · GRASIIB_20081030         Settings version:       1.2         Current status       Amplifier name:         Coil name:       BGA 3852 (code:13)         Device status:       Ready                                                                                                    | Software versions         Bot version:       20060124         Kernel version:       Windows CE 5.0         Application version:       1.2 - GRASI1B_20081030         Settings version:       1.2         Current status       Amplifier name:         Coli name:       BGA 3852 (code:13)         Device status:       Ready                                                                                                    |                   | BIS type:              | BGAU               |             |             |  |
| Software versions         Boot version:       20060124         Kemel version:       Windows CE 5.0         Application version:       1.2 - GRASI1B_20081030         Settings version:       1.2         Current status       Amplifier name:         C700 (code:3)       Coil name:         Device status:       Ready                                                                                                    | Software version:       20060124         Kernel version:       Windows CE 5.0         Application version:       1.2 - GRASI1B_20081030         Settings version:       1.2         Current status       Amplifier name:         Coil name:       BGA 3852 (code:13)         Device status:       Ready                                                                                                    |                   |                        |                    |             |             |  |
| Boot version:     20060124       Kernel version:     Windows CE 5.0       Application version:     1.2 - GRASIIB_20081030       Settings version:     1.2       Current status     Amplifier name:       Coil name:     BGA 3852 (code:13)       Device status:     Ready                                                                                                    | Boot version:       20060124         Kernel version:       Windows CE 5.0         Applification version:       1.2 - GRASI16_20081030         Settings version:       1.2         Current status       Amplifier name:         C700 (code:3)       Coil name:         BGA 3852 (code:13)       Device status:         Ready       Ready                                                                                                    |                   | Software versions      | <u> </u>           |             |             |  |
| Kernel version:     Windows CE 5.0       Application version:     1.2 - GRASI1B_20081030       Settings version:     1.2       Current status                                                                                                    | Kernel version:       Windows CE 5.0         Application version:       1.2 - GRASIB_20081030         Settings version:       1.2         Current status       Amplifier name:         Coil name:       BGA 3852 (code:13)         Device status:       Ready                                                                                                    |                   | Boot version:          | 20060124           |             |             |  |
| Application version:       1.2 - GRASIB_20081030         Settings version:       1.2         Current status       Amplifier name:         Coil name:       BGA 3852 (code:13)         Device status:       Ready                                                                                                    | Application version: 1.2 - GRASIB_20081030<br>Settings version: 1.2<br>Current status<br>Amplifier name: C700 (code:3)<br>Coil name: BGA 3852 (code:13)<br>Device status: Ready                                                                                                    |                   | Kernel version:        | Windows CE 5.0     |             |             |  |
| Seturity's version:     1.2       Current status     Amplifier name:       Coil name:     BGA 3852 (code:13)       Device status:     Ready                                                                                                    | forward                                                                                                    |                   | Application version:   | 1.2 - GRASI1B_200  | 81030       |             |  |
| Current status     Amplifier name:     C700 (code:3)       Coil name:     BGA 3852 (code:13)       Device status:     Ready                                                                                                    | Current status         Amplifier name:       C700 (code:3)         Coil name:       BGA 3852 (code:13)         Device status:       Ready                                                                                                    |                   | Setuligs version:      | 1.2                |             |             |  |
| Amplifier name:     C700 (code:3)       Coil name:     BCA 3852 (code:13)       Device status:     Ready                                                                                                    | Amplifier name: C700 (code:3)<br>Coil name: BCA 3852 (code:13)<br>Device status: Ready                                                                                                    |                   | Current status         |                    |             |             |  |
| Coil name:     BGA 3852 (code:13)       Device status:     Ready                                                                                                    | forward Coil name: BGA 3852 (code:13)<br>Device status: Ready                                                                                                    |                   | Amplifier name:        | C700 (code:3)      |             |             |  |
| forward Device status: Ready                                                                                                    | forward Device status: Ready                                                                                                    |                   | Coil name:             | BGA 38S2 (code:13  | )           |             |  |
|                                                                                                    |                                                                                                    | nk forward        | Device status:         | Ready              | ~~          |             |  |
|                                                                                                    |                                                                                                    | k forward         | Device status:         | Ready              | <u></u>     |             |  |
|                                                                                                    |                                                                                                    |                   |                        |                    |             |             |  |
|                                                                                                    |                                                                                                    |                   |                        |                    |             |             |  |
|                                                                                                    |                                                                                                    |                   |                        |                    |             |             |  |
|                                                                                                    |                                                                                                    |                   |                        |                    |             |             |  |

Figure 6.1. Device Information

6.2.1

#### **Device Status**

Select the tab "Information", then the item "Device status".

This page shows the device status.

When a fault is detected, the corresponding item is in red color.

|                                   | Gradient and Shim Interf                                                                                        | ace (GRASI)               |                            |                            |
|-----------------------------------|----------------------------------------------------------------------------------------------------|---------------------------|----------------------------|----------------------------|
|                                   | Information Ba                                                                                                  | sic uperations Maintenanc | e Diagnostics              |                            |
|                                   | Device Status                                                                                                   |                           |                            |                            |
| Information<br>Device information | Control board temperature                                                                                       | : 31.0°C                  |                            |                            |
| Device status                     | General                                                                                                    |                           |                            |                            |
| BIS content                       | CPU-Board initialization er                                                                                     | ror                       |                            |                            |
|                                   | CPU-Board hardware erro                                                                                         | r                         |                            |                            |
|                                   | Control-Board initialization                                                                                    | n error                   |                            |                            |
|                                   | Control-Board hardware e                                                                                        | irroi:                    |                            |                            |
|                                   | Amplifier pot selected                                                                                          |                           |                            |                            |
|                                   | Coil not connected                                                                                              |                           |                            |                            |
|                                   | Power monitoring stopped                                                                                        |                           |                            |                            |
|                                   | DSP watchdog fault                                                                                              |                           |                            |                            |
|                                   | LVDS clock not present                                                                                          |                           |                            |                            |
|                                   |                                                                                                    |                           |                            |                            |
|                                   | Channel-X                                                                                                    | Channel-Y                 | Channel-Z                  | Channel-B0                 |
|                                   |                                                                                                    | 05520000526000            | Board initialization error | Board initialization error |
|                                   | Board initialization error                                                                                      |                           |                            |                            |
| nink forward                      | Board initialization error<br>Board hardware error                                                              |                           |                            |                            |
| nink forward                      | Board initialization error<br>Board hardware error<br>Board not ready                                           |                           |                            |                            |
| nink forward                      | Board initialization error<br>Board hardware error<br>Board not ready<br>Duty Cycle error                       |                           |                            |                            |
| nink forward                      | Board initialization error<br>Board hardware error<br>Board not ready<br>Duty Cycle error<br>Over current error |                           |                            |                            |

Figure 6.2. Device Status

#### **BIS Content**

This page shows the BIS content of the different GRASI channels. It also shows the BIS content of the CPU board and the Controller board.

| nformation         |                                          |                                                                                                    |
|--------------------|------------------------------------------|----------------------------------------------------------------------------------------------------|
| Bruker Gradient U  | nits                                     | BRUKEF                                                                                                    |
|                    | Gradient and Shim I                      | Interface (GRASI)                                                                                                    |
|                    | Information                              | Basic Operations Maintenance Diagnostics                                                                                                    |
|                    | BIS content                              |                                                                                                    |
| Information        |                                          |                                                                                                    |
| Device information | BIS Id:                                  | 4                                                                                                    |
| Device status      | BIS description:                         | GRASI Control Unit                                                                                                    |
| BIS content        | BIS type:                                | BGAU                                                                                                    |
|                    | BIS content:                             | bis,1,2006/10/2,2048,BGAD,1#<br>\$rd,W1522129,0001,01,45FR,20080702#<br>\$ham,GRASI Control Unit#<br>\$ba8d,1,0,W1500350,0032,01,5RASI Control Board#<br>\$chanCrk,1,0,0:830000#<br>\$c'cl04,1,0,0:830000#<br>\$c'cl04,1,0,0:830000#<br>\$c'cl04,1,0,0:830000#<br>\$c'cl04,1,0,0:830000#<br>\$c'cl04,1,0,0:830000# |
|                    |                                          |                                                                                                    |
|                    | BIS Id:                                  | 5                                                                                                    |
|                    | BIS description:                         | GRASI CPU Board                                                                                                    |
|                    | BIS type:                                | BGACPU                                                                                                    |
|                    | BIS content:                             | 505,1,200000,2049,05,03,070,1<br>\$Prd,W1252043,0312,0,5FR,20080806#<br>\$Nam,GRA52043,0312,0PLBoard#<br>\$EndBis,e4.fe#                                                                                                    |
| nink forward       | BIS Id                                   | 0                                                                                                    |
| IIIK IOI Walu      | BIS description:                         | GRASI Chappel Board                                                                                                    |
|                    | BIS type:                                | BGACH                                                                                                    |
|                    | BIS content:                             | \$bis,1,20080702,2048,BGACH,1#<br>\$Prd,W1522074,0134,01,BFR,20080702#<br>\$Nam,SRASIChannel Board#<br>\$EndBis,8a,eb#                                                                                                    |
|                    | BIS Id:                                  | 1                                                                                                    |
|                    | BIS description:                         | GRASI Channel Board                                                                                                    |
|                    | BIS type:                                | BGACH                                                                                                    |
|                    | BIS content:                             | \$Bis,1,20080702,2048,BGACH,1#<br>\$Prd,W1522074,0107,01,j6FK,20080702#<br>\$Nam,5GAS1 Channel Board#                                                                                                    |
|                    |                                          | \$EndBis,80,80#                                                                                                    |
|                    | pre ta                                   | \$Enabls,xd,ex#                                                                                                    |
|                    | BIS Id:                                  | \$EndBis,sa,ee≠                                                                                                    |
|                    | BIS Id:<br>BIS description:<br>BIS trace | 2<br>GRASI Channel Board                                                                                                    |

Figure 6.3. BIS Content

#### Offsets

6.3.1

6.3

Select the tab "Basic Operations", then click on the "Offsets" item.

This page shows the current offsets values for each channel, used for the zerocompensation.

You may modify them manually or execute the auto-compensation by activating the "*Start*" button.

| Information          |                                           |                           |                        |                        |
|----------------------|-------------------------------------------|---------------------------|------------------------|------------------------|
| Bruker Gradient Unit | ts                                        |                           |                        | BRUKER                 |
|                      | Gradient and Shim Interface (GRASI)       | -                         |                        |                        |
|                      | Information Basic Operations              | Maintenance Dia           | gnostics               |                        |
| Basic Operations     | Offsets                                   |                           |                        |                        |
| Offsets              | Channel-X                                 | Channel-Y                 | Channel-Z              | Channel-B0             |
| Reset error          | Offset value 2.290 %                      | 2.358 %                   | 0.362 %                | -35.553 %              |
|                      | Zero<br>compensation Start Gain calibrati | on Start Gain calibration | Start Gain calibration | Start Gain calibration |
| think forward        |                                           |                           |                        |                        |

Figure 6.4. Offsets

#### **Reset Error**

Select the tab "Basic Operations".

If necessary, click the item "Reset error" on the left menu.

This has the same effect as the "Reset error" button on the GRASI front panel.

|                  | Gradient and Shim In   | erface (GRASI)                                 |                                               |
|------------------|------------------------|------------------------------------------------|-----------------------------------------------|
|                  | Information            | Basic Operations Maintenance                   | Diagnostics                                   |
|                  | Device informa         | tion                                           |                                               |
| Basic Operations | mana                   | 20107 0 11 11 1/                               |                                               |
| Offsets          | Name:                  | GRASI Control Unit                             |                                               |
| Reset error      | Serial number:         | 0001                                           |                                               |
|                  | Ecl:                   | 01                                             |                                               |
|                  | Manufacturing location | BFR                                            |                                               |
|                  | Manufacturing date:    | 2/7/2008                                       |                                               |
|                  | BIS type:              | BGAU                                           |                                               |
|                  |                        |                                                |                                               |
|                  | Software versions      |                                                |                                               |
|                  | Boot version:          | 20060124<br>Windows 05 5 9                     |                                               |
|                  | Application version:   | 1 2 - CRASTIR 20081030                         |                                               |
|                  | Settings version:      | 1.2                                            |                                               |
|                  | eoungs rerstern        | de 1 fec                                       |                                               |
|                  | Current status         |                                                |                                               |
|                  | Amplifier name:        | C700 (code:3)                                  |                                               |
|                  | Coil name:             | BGA 38S2 (code:13)                             |                                               |
| nink forward     | Device status:         | Ready                                          |                                               |
|                  | WARNING : the monito   | ring signal (measurable on the front panel) an | nd the real output signal have opposite signs |

Figure 6.5. Reset Error

| Sub Toolbar Maintenance | 6.4   |
|-------------------------|-------|
|                         |       |
| Settings Update         | 6.4.1 |

When necessary, some settings may be updated or upgraded via BRUKER data files. In this case, select the tab "Maintenance", then the item "Settings update" in the left menu.

Select the settings file with the browser, then click the "*Update*" button to start the update process.

| Information                                        |                                                                                   |                                                                                                    |                                                      |                                      | 🛛      |
|----------------------------------------------------|-----------------------------------------------------------------------------------|----------------------------------------------------------------------------------------------------|------------------------------------------------------|--------------------------------------|--------|
| Bruker Gradient Uni                                | its                                                                               |                                                                                                    |                                                      |                                      | BRUKER |
|                                                    | Gradient and Shim I                                                               | Interface (GRASI)                                                                                     |                                                      |                                      |        |
|                                                    | Information                                                                       | Basic Operations                                                                                      | Maintenance                                          | Diagnostics                          |        |
| Maintenance                                        | Settings upda                                                                     | ite                                                                                                   |                                                      |                                      |        |
| Settings update<br>Firmware update<br>Device reset | You are .<br>This tool<br>of the su<br>The dev                                    | about to update the setting<br>should only be used by tra<br>pport service.<br>vice may not work anym | s.<br>ined personal, and<br><b>ore in case of in</b> | in any case only with the permission |        |
|                                                    | Enter new settings f                                                              | ile path below, then click th                                                                         | e Update button:<br>Browse                           |                                      |        |
|                                                    | Update<br>Be patient, this oper<br>Please wait until a n<br>Don't refresh this pa | ration can take several min<br>nessage indicates that the c<br>age or reset the device afte           | utes.<br>Jownload has finish<br>r having started th  | ied.<br>e download process.          |        |
| think forward                                      | I                                                                                 |                                                                                                    |                                                      |                                      |        |
|                                                    |                                                                                   |                                                                                                    |                                                      |                                      |        |
|                                                    |                                                                                   |                                                                                                    |                                                      |                                      |        |
|                                                    |                                                                                   |                                                                                                    |                                                      |                                      |        |

Figure 6.6. Settings Update

#### Firmware Update

Select the tab "Maintenance", then the item "Firmware update" in the left menu.

This page allows the operator to update the firmware of the internal CPU of the device.

The operator will have to choose the correct file using the "**Browse...**" button and then click the "**Update**" button to start the update process. This process may request several minutes. Please do not quit before the window changes and informs that the update was successful. The two windows are the following:

| Maintenance                                                       |                                                                                                    |                                                                                                    |                                                                                                    |                                                                                                    |                                           |
|-------------------------------------------------------------------|----------------------------------------------------------------------------------------------------|----------------------------------------------------------------------------------------------------|----------------------------------------------------------------------------------------------------|----------------------------------------------------------------------------------------------------|-------------------------------------------|
| Bruker Gradient Uni                                               | ts                                                                                                    |                                                                                                    |                                                                                                    | BR                                                                                                    | JKER                                      |
|                                                                   | Gradient and Shim I                                                                                                    | interface (GRASI)                                                                                                    |                                                                                                    |                                                                                                    |                                           |
|                                                                   | Information                                                                                                    | <b>Basic Operations</b>                                                                                                    | Maintenance                                                                                                | Diagnostics                                                                                               |                                           |
| Naintenance<br>Settings update<br>Firmware update<br>Device reset | Firmware upo<br>This tool<br>of the su<br>The dev                                                                                  | late<br>about to update the firmwe<br>should only be used by tra<br>pport service.<br><b>vice may not work anyn</b>                                 | are.<br>ained personal, an<br><b>nore in case of ir</b>                                                    | l in any case only with the permission<br><b>nproper use of this tool.</b>                                |                                           |
|                                                                   | Enter new firmware<br>Update<br>By clicking this butto<br>Be patient, this oper<br>Please wait until a m<br>Don't refresh this pat | image path below, then of<br>on, I accept the terms and<br>ration can take several min<br>ressage indicates that the<br>age or reset the amplifer a | ick the Update bu<br>Browse<br>conditions of the E<br>nutes.<br>download has finis<br>fiter having starter | ton:<br>nd-User License Agreement.<br>red.<br>the download process.                                       |                                           |
| think forward                                                     | This software is subj<br>use with, and for lice<br>you to legal action.                                                            | ect to the terms and condi<br>nsed end users of the <b>Bru</b>                                                                                      | tions of the accom<br>ker Gradient Uni                                                                     | enving end-user license agreement (EULA), and i<br>t. Any other use of this software is strictly prohibit | s provided only for<br>ed and may subject |

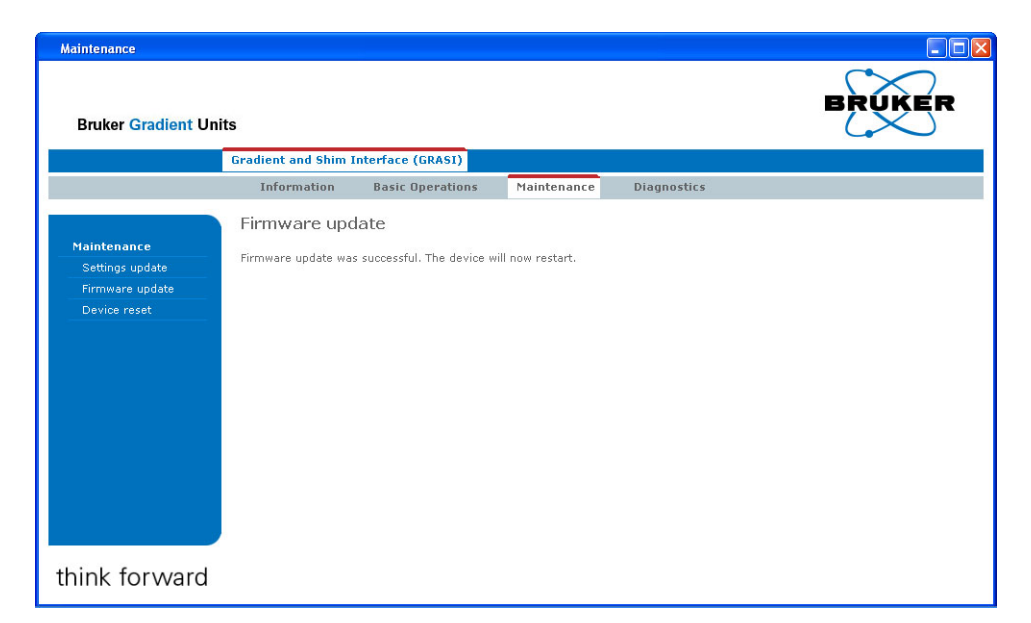

Figure 6.7. Firmware Update

#### **Device** Reset

Select the tab "Maintenance", then the item "Device reset" in the left menu.

On this page, the operator is allowed to reset the GRASI unit.

In order to avoid an undesired reset, the operator will have to confirm by clicking the "*Perform Software Reset*" button.

Resetting the device sets it into the same state as after the first turn on.

| Maintenance                                                                                                    |     |
|----------------------------------------------------------------------------------------------------|-----|
| Bruker Gradient Units                                                                                                    | KER |
| Gradient and Shim Interface (GRASI)                                                                                        |     |
| Information Basic Operations Maintenance Diagnostics                                                                       |     |
| Software reset                                                                                                    |     |
| Settings update         Firmware update           Device reset         If an experiment is in progress, data may be lost ! |     |
| Perform Software Reset                                                                                                    |     |
|                                                                                                    |     |
|                                                                                                    |     |
|                                                                                                    |     |
|                                                                                                    |     |
|                                                                                                    |     |
|                                                                                                    |     |
| think forward                                                                                                    |     |
| UNITIK TOT WATCH                                                                                                    |     |
|                                                                                                    |     |
|                                                                                                    |     |
|                                                                                                    |     |
|                                                                                                    |     |
|                                                                                                    |     |
|                                                                                                    |     |
|                                                                                                    |     |
|                                                                                                    |     |
|                                                                                                    |     |

Figure 6.8. Device Reset

#### Sub Toolbar Diagnostics

#### Event Log

Select the tab "Diagnostics", then the item "Event log" in the left menu.

On this page, the operator can verify which actions have been performed and which events happened since the unit has been switched on.

| Bruker Gradient Ur | iits     |              | BRUKE                                                                             |  |  |
|--------------------|----------|--------------|-----------------------------------------------------------------------------------|--|--|
|                    | Gradient | and Shim Int | iterface (GRASI)                                                                  |  |  |
|                    | Infor    | mation       | Basic Operations Maintenance Diagnostics                                          |  |  |
|                    | Event    | loa          |                                                                                   |  |  |
| Diagnostics        | LVCIIC   | log          |                                                                                   |  |  |
| Event lea          | Line     | Severity     | Message                                                                           |  |  |
| Evenciog           | 00001    | INFO         | [MAIN] Firmware version : 1.2 - GRASI1B_20081030                                  |  |  |
|                    | 00002    | INFO         | [UPNP] Message Queue created                                                      |  |  |
|                    | 00003    | INFO         | [GRASI] initializing peripheral bus handle                                        |  |  |
|                    | 00004    | INFO         | [GRASI] PLD version : [01]                                                        |  |  |
|                    | 00005    | INFO         | [GRASI] initializing I2C bus handle                                               |  |  |
|                    | 00006    | INFO         | [GRASI] initializing CPU board                                                    |  |  |
|                    | 00007    | INFO         | [GRASI] initializing CONTROL board                                                |  |  |
|                    | 00008    | INFO         | [GRASI] initializing CHANNEL X board                                              |  |  |
|                    | 00009    | INFO         | [GRASI] initializing CHANNEL Y board                                              |  |  |
|                    | 00010    | INFO         | [GRASI] initializing CHANNEL Z board                                              |  |  |
|                    | 00011    | INFO         | [GRASI] initializing CHANNEL B0 board                                             |  |  |
|                    | 00012    | INFO         | [SETTINGS] version : 1.2                                                          |  |  |
|                    | 00013    | INFO         | [SETTINGS] amplifier[3:C700] limits selected                                      |  |  |
|                    | 00014    | INFO         | [SETTINGS] coil[13:BGA 38S2] limits selected                                      |  |  |
|                    | 00015    | INFO         | [SETTINGS] scale factor [0.830] used                                              |  |  |
| ink forward        | 00016    | INFO         | [SETTINGS] Pulse Width Limit on X : 3.486 ms                                      |  |  |
| IIIK IUI walu      | 00017    | INFO         | [SETTINGS] Pulse Width Limit on Y : 3.475 ms                                      |  |  |
|                    | 00018    | INFO         | [SETTINGS] Pulse Width Limit on Z : 3.460 ms                                      |  |  |
|                    | 00019    | INFO         | [SETTINGS] Current Limit : 253.0 A => 3.614 V                                     |  |  |
|                    | 00020    | INFO         | [SETTINGS] Voltage Limit : 315.0 V => 3.150 V                                     |  |  |
|                    | 00021    | INFO         | [CHANNEL_X] setting potentiometer value to 10.0V                                  |  |  |
|                    | 00022    | INFO         | [CHANNEL_Y] setting potentiometer value to 10.0V                                  |  |  |
|                    | 00023    | INFO         | [CHANNEL_Z] setting potentiometer value to 10.0V                                  |  |  |
|                    | 00024    | INFO         | [CHANNEL_B0] setting potentiometer value to 10.0V                                 |  |  |
|                    | 00025    | INFO         | [MAIN] starting WebServices server                                                |  |  |
|                    | 00026    | INFO         | [MAIN] starting main loop                                                         |  |  |
|                    | 00027    | INFO         | [CHANNEL_X] offset regulation started with 1.250000V (0.000%) @35.0°C, 0.400mV/°  |  |  |
|                    | 00028    | INFO         | [CHANNEL_Y] offset regulation started with 1.250000V (0.000%) @35.0°C, 0.400mV/°  |  |  |
|                    | 00029    | INFO         | [CHANNEL_Z] offset regulation started with 1.250000V (0.000%) @35.0°C, 0.400mV/°  |  |  |
|                    | 00030    | INFO         | [CHANNEL_B0] offset regulation started with 1.250000V (0.000%) @35.0°C, 0.400mV/° |  |  |
|                    | 00031    | WARNING      | G [GRASI] amplifiers enabled                                                      |  |  |

Figure 6.9. Event Log

## Specification

#### General specifications

| Constant Internal Protection | Overcurrent, Overvoltage and Duty Cycle Overriding detection on the 4 channels                                                                                                    |
|------------------------------|----------------------------------------------------------------------------------------------------|
| Front Panel Indicators       | ON / OFF switch light<br>Overvoltage, Overcurrent and Duty Cycle error LEDs                                                                                                    |
| Front Panel Connectors       | 4 x BNC, Input Monitor for channel X, Y, Z and B0                                                                                                    |
| Front Panel Controls         | AC Line ON / OFF, Error Reset button                                                                                                    |
| Rear Panel Indicators        | Ethernet status LEDs                                                                                                    |
| Rear Panel Connectors        | AC Line Connector<br>1 x SUB-D 37 Coil Code Connector from Gradient Set<br>1 x 2 pin BINDER Interlock Connector<br>1 x 6 pin BINDER Coil Code Connector to GPSCU<br>1 x TWINAXE B0 Output Connector<br>1 x LVDS Connector<br>1 x LVDS Connector<br>1 x USB B Connector<br>2 x USB A Connector<br>1 x SUB-D 15 from GRASI channel B0 to Amplifier B0 Connector<br>1 x SUB-D 15 from GRASI channel X to Amplifier X Connector<br>1 x SUB-D 15 from GRASI channel X to Amplifier Y Connector<br>1 x SUB-D 15 from GRASI channel Z to Amplifier Z Connector<br>1 x SUB-D 15 from GRASI channel Z to Amplifier Z Connector<br>1 x SUB-D 15 from GRASI channel Z to Amplifier Z Connector<br>1 x SUB-D 15 from GPSCU to GRASI Channel B0 Connector<br>1 x SUB-D 15 from GPSCU to GRASI Channel X Connector<br>1 x SUB-D 15 from GPSCU to GRASI Channel X Connector<br>1 x SUB-D 15 from GPSCU to GRASI Channel X Connector<br>1 x SUB-D 15 from GPSCU to GRASI Channel X Connector<br>1 x SUB-D 15 from GPSCU to GRASI Channel Z Connector<br>1 x SUB-D 15 from GPSCU to GRASI Channel X Connector<br>1 x SUB-D 15 from GPSCU to GRASI Channel X Connector<br>1 x SUB-D 15 from GPSCU to GRASI Channel X Connector<br>1 x SUB-D 15 from GPSCU to GRASI Channel X Connector<br>1 x SUB-D 15 from GPSCU to GRASI Channel Z Connector<br>1 x SUB-D 15 from GPSCU to GRASI Channel Z Connector |
| Rear Panel Interface         | LVDS 48 bit from GCON or DPP<br>Ethernet 10/100 Base T Tx                                                                                                    |
| Cooling System               | Natural Convection                                                                                                    |
| Size                         | 19" rack cabinet x 2U height x 460mm depth                                                                                                    |
| Weight                       | 8kg                                                                                                    |
| Power requirements           | 100 - 240VAC ±10%, single phase 50-60Hz<br>Bruker part number W1522072<br>Consumption max. 69VA (0,300A @ 230VAC)                                                                                                    |

Table 7.1. GRASI Unit Specifications

7.1

| Ouputs                  | ±10 VDC on set value for channel B0<br>±10 VDC on set value for channel X<br>±10 VDC on set value for channel Y<br>±10 VDC on set value for channel Z                                                                                              |
|-------------------------|----------------------------------------------------------------------------------------------------|
| Inputs                  | ±10 VDC for I monitoring on channel X<br>±10 VDC for U monitoring on channel X<br>±10 VDC for I monitoring on channel Y<br>±10 VDC for U monitoring on channel Y<br>±10 VDC for I monitoring on channel Z<br>±10 VDC for U monitoring on channel Z |
| Open or Closed Contacts | Interlock to GPSCU (on 2 pin BINDER Interlock Connector)<br>A0 to A6 for Coil Code (on SUB-D 37 Coil Code Connector from<br>Gradient Set and 6 pin BINDER Coil Code Connector to GPSCU)                                                            |

| Table 7.2. | GRASI unit In | puts / Outputs | specifications |
|------------|---------------|----------------|----------------|
| 10010 1.L. |               | palo / Galpalo | opoonioaliono  |

## Figures

| 1          | Introd                 | uction                                             | 5         |
|------------|------------------------|----------------------------------------------------|-----------|
| Fig<br>Fig | gure 1.1.<br>gure 1.2. | GRASI Unit diagram<br>GRASI Gradient and Shim Unit | 5<br>5    |
| 2          | Safety                 |                                                    | 7         |
| Fie        | aure 2.1.              | Identifying plate                                  | 7         |
| Fi         | gure 2.2.              | Manufacturer's nameplate                           | 8         |
| 3          | Install                | ation                                              | 11        |
| 4          | Opera                  | tion                                               | 13        |
| Fi         | gure 4.1.              | Functional block diagram                           | 13        |
| 5          | Techn                  | ical description                                   | 17        |
| Fi         | gure 5.1.              | Housing dimensions                                 | 17        |
| Fi         | gure 5.2.              | Figure 7 : BNC female connector                    | 18        |
| Fi         | gure 5.3.              | Red led indicator                                  | 19        |
| Fi         | gure 5.4.              | Error reset button                                 | 19        |
| FI(        | gure 5.5.              | Sub-D 37 pin female connector                      | 19        |
| FI         | gure 5.6.              | Sub-D 15 pin male connector                        | 20<br>21  |
| Fi         | $\frac{1}{2}$          | Binder 2 pin female connector                      | ، ۲<br>22 |
| Fie        | ure 5.0                | Binder 6 pin female connector                      | 22        |
| Fie        | oure 5.10              | Twinaxe connector                                  | 23        |
| Fig        | gure 5.11              | .RJ45 8 pin connector                              | 23        |
| Fi         | gure 5.12              | .Rear panel view                                   | 24        |
| 6          | Servic                 | ing the GRASI                                      | 25        |
| Fig        | gure 6.1.              | Device Information                                 | 26        |
| Fi         | gure 6.2.              | Device Status                                      | 27        |
| Fi         | gure 6.3.              | BIS Content                                        | 28        |
| Fi         | gure 6.4.              | Offsets                                            | 29        |
| Fi         | gure 6.5.              | Reset Error                                        | 30        |
| Fi         | gure 6.6.              | Settings Update                                    | 31        |
| Fig        | gure 6.7.              | Firmware Update                                    | 32        |
|            | gure 6.8.              |                                                    | 33        |
| ГЦ         | yure 0.9.              |                                                    | 34        |
| 7          | Specif                 | ication                                            | 35        |

## Tables

| 1 Introd   | uction                                     | 5    |
|------------|--------------------------------------------|------|
| 2 Safety   | ,                                          | 7    |
| Table 2.1. | Danger                                     | 9    |
| 3 Install  | ation                                      | 11   |
| 4 Opera    | tion                                       | 13   |
| Table 4.1. | Troubleshooting                            | . 15 |
| 5 Techn    | ical description                           | 17   |
| Table 5.1. | BNC female of Monitor X definition         | .18  |
| Table 5.2. | BNC female of Monitor Y definition         | .18  |
| Table 5.3. | BNC female of Monitor Z definition         | . 18 |
| Table 5.4. | BNC female of Monitor B0 definition        | .18  |
| Table 5.5. | Sub-D 37 pin female definition             | .20  |
| Table 5.6. | Sub-D 15 pin male definition               | .21  |
|            | Sub-D 15 pin female definition             | .21  |
| Table 5.0. | Binder 6 pin female definition             | .22  |
| Table 5.0. | Twinaxe definition                         | 23   |
| Table 5.11 | . RJ45 8 pin definition                    | .23  |
| 6 Servic   | ing the GRASI                              | 25   |
| 7 Specif   | lication                                   | 35   |
| Table 7.1. | GRASI Unit Specifications                  | .35  |
| Table 7.2. | GRASI unit Inputs / Outputs specifications | .36  |

### **End of Document**

### **Bruker BioSpin,** your solution partner

Bruker BioSpin provides a world class, market-leading range of analysis solutions for your life and materials science needs.

#### Bruker BioSpin Group

info@bruker-biospin.com www.bruker-biospin.com

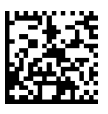